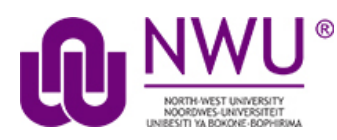

eFundi Student Tutorial: View feedback: Rubrics

# How do I view my rubric feedback as a student?

Students may view rubric feedback within the tool where the rubric was used. In other words, students can go to Assignments to view Assignment Rubrics, Gradebook to view Gradebook Rubrics, and Tests & Quizzes to view Assessment Rubrics.

Click where you would like to view your rubric:

- In the Assignments tool
- In the Gradebook tool
- In the Test & Quizzes tool

# Go to the Assignment tool.

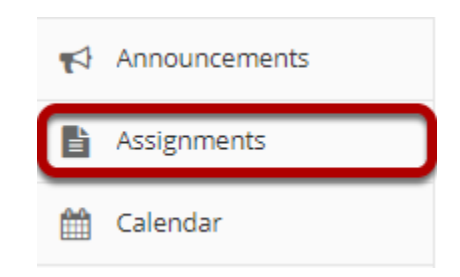

Select a returned assignment by clicking on its title.

| ASSIGNMENTS                             |                                |                      |       |       |       | % Lir                   | nk | ?⊦ | Help |
|-----------------------------------------|--------------------------------|----------------------|-------|-------|-------|-------------------------|----|----|------|
| Assignments                             |                                |                      |       |       |       |                         |    |    |      |
| Select an assignment to view details, s | tart working or edit your prev | vious work.          |       |       |       | Viewing 1 - 1 of 1 iten | ns |    |      |
|                                         |                                |                      |       | <     | <     | Show 200 items          | •  | >  | >    |
| Assignment Title                        | Status                         | Open                 | Due   | ue    |       |                         |    |    |      |
| Assignment 1                            | Peturped                       | Mar 14, 2019 5:20 PM | Mar 2 | 1 201 | 0 5-2 | O DM                    |    |    |      |

## View the graded rubric.

| Assignment 1                       | Returned                                                                                     |                                                                                         |                                                                                             |               |
|------------------------------------|----------------------------------------------------------------------------------------------|-----------------------------------------------------------------------------------------|---------------------------------------------------------------------------------------------|---------------|
| Title                              | Assignment 1                                                                                 |                                                                                         |                                                                                             |               |
| Student                            | Student01 Demo (student01)                                                                   |                                                                                         |                                                                                             |               |
| Submitted Date                     | Mar 15, 2019 11:17 AM                                                                        |                                                                                         |                                                                                             |               |
| Grade                              | 8.00 (max 10.00)                                                                             |                                                                                         |                                                                                             |               |
| Instructions                       |                                                                                              |                                                                                         |                                                                                             |               |
| Sample assignment                  | nt                                                                                           |                                                                                         |                                                                                             |               |
| Additional resou                   | irces for assignment                                                                         |                                                                                         |                                                                                             |               |
| No attachments                     | yet                                                                                          |                                                                                         |                                                                                             |               |
| Submitted Attac                    | .hments<br>.docx ( 20 KB; Mar 15, 2019 11:17 am )                                            |                                                                                         |                                                                                             |               |
| Essay Rubric 1                     |                                                                                              |                                                                                         |                                                                                             |               |
| Content<br>Paper topic             | Needs Development<br>The paper topic is unclear or needs further<br>development.<br>1 Points | Meets expectations<br>Demonstrates a clear understanding of the<br>subject.<br>3 Points | Exceeds expectations<br>Demonstrates exceptional understanding of the<br>topic.<br>5 Points | <b>Q</b><br>3 |
| Mechanics<br>Grammar, usage, and f | ormatting Needs Improvement<br>Numerous errors<br>1 Points                                   | Meets expectations<br>Only a few, minor errors<br>3 Points                              | Exceeds Expectations<br>No errors<br>5 Points                                               | •             |
| Total: 8                           |                                                                                              |                                                                                         |                                                                                             |               |
| Back to list                       |                                                                                              |                                                                                         |                                                                                             |               |

The graded assignment rubric appears at the bottom of the screen.

# Go to the Gradebook tool.

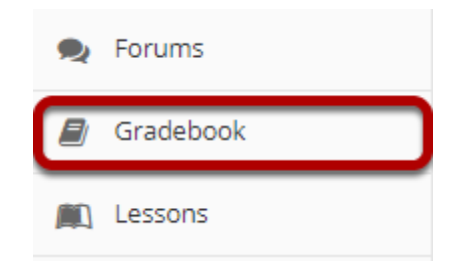

Select the rubric icon for a graded gradebook item.

#### GRADEBOOK

% Link ? Help

#### Grade Report for Student01 Demo

| Course Grade: - |              |         |   |            |          |    |
|-----------------|--------------|---------|---|------------|----------|----|
| Gradebook Item  | \$           | Grade   | ٥ | Due Date 🗘 | Comments | \$ |
| Assignment 1    | <b>B</b> 100 | 8 /10 🎟 |   | 03/21/2019 |          |    |
| Chapter 1       |              | 8 /10   |   | -          |          |    |
| Homework 1      |              | 8 /10   |   | 2          |          |    |
| Timed Writing   | <b>∀</b>     | 8 /10   |   | *          |          |    |

## View the graded rubric.

| Grading criteria                            |                                                                                              |                                                                                         |                                                                                             |               |
|---------------------------------------------|----------------------------------------------------------------------------------------------|-----------------------------------------------------------------------------------------|---------------------------------------------------------------------------------------------|---------------|
| Essay Rubric 1                              |                                                                                              |                                                                                         |                                                                                             |               |
| Content<br>Paper topic                      | Needs Development<br>The paper topic is unclear or needs further<br>development.<br>1 Points | Meets expectations<br>Demonstrates a clear understanding of the<br>subject.<br>3 Points | Exceeds expectations<br>Demonstrates exceptional understanding of the<br>topic.<br>5 Points | <b>Q</b><br>3 |
| Mechanics<br>Grammar, usage, and formatting | Needs Improvement<br>Numerous errors<br>1 Points                                             | Meets expectations<br>Only a few, minor errors<br>3 Points                              | Exceeds Expectations<br>No errors<br>5 Points                                               | <b>Q</b><br>5 |
| Total: 8                                    |                                                                                              |                                                                                         |                                                                                             |               |

# Go to the Test & Quizzes tool

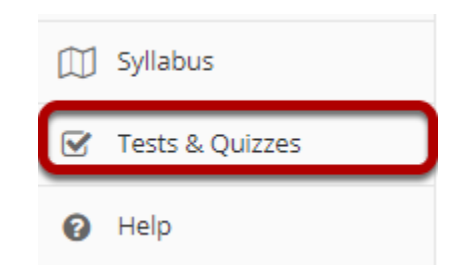

## Select the Feedback link for the assessment.

#### Submitted Assessments

You have completed the assessments listed below. Unless Feedback Available displays "n/a" (not applicable), feedback will be available at the time shown. If feedback is available for particular submissions, it will be seen under "View All Submissions/Scores".

|               |            |                |                    |                  | Search |                    |
|---------------|------------|----------------|--------------------|------------------|--------|--------------------|
| Title         | Statistics | Recorded Score | Feedback Available | Individual Score | Time   | Submitted          |
| Timed Writing | Statistics | 8 (Highest)    | Immediate          |                  |        |                    |
|               |            |                | Feedback           | 8                | n/a    | 2019-03-15 4:33 PM |

### View the graded rubric.

#### **Timed Writing**

Part 1 of 1 - (8.0 / 10.0 Points)

Question 1 of 1 8.0 10.0 Points Essay Rubric 1 Needs Development Meets expectations Exceeds expectations Content The paper top lear or needs further ing of the 9 Dem Papert development. 3 1 Points 3 Points 5 Points Needs Improvement Meets expectations **Exceeds Expectations** Mechanics Only a few. errors usage, and formatting 5 Points 1 Points 3 Points 5 Total: 8

Write a 500 word response on this week's assigned topic.

Lorem ipsum magna aliquam nec mollis maecenas tempus, felis semper non placerat turpis molestie consequat, luctus convallis felis faucibus nam phasellus et donec nisi enim sit.

# Need help?

### Back to Index

You can make use of the Sakai based Help resources available on all eFundi sites, or contact your site of delivery eFundi Support Desk.

OR: Please attend eFundi training or stop by during office hours for additional help.

## eFundi Support Desk:

Call centre: 018 285 5930

### Campus support:

| Mafeking:                                 | Potchefstroom:                    | Vanderbijlpark:                    |
|-------------------------------------------|-----------------------------------|------------------------------------|
| Tel.: 018 389 2447                        | Tel.: 018 285 2295                | Tel.: 016 910 3035/8               |
| Office: ADC Building, Block<br>D Room G80 | Office: Building E8, Room<br>107A | Office: Building 13, Room<br>SL313 |

## OR

Log a ticket: <a href="mailto:support.nwu.ac.za">support.nwu.ac.za</a>